# **Wireless Printing**

Access the Wireless Printing Service via the website: About Us > Technology > Printing and Copying Services:

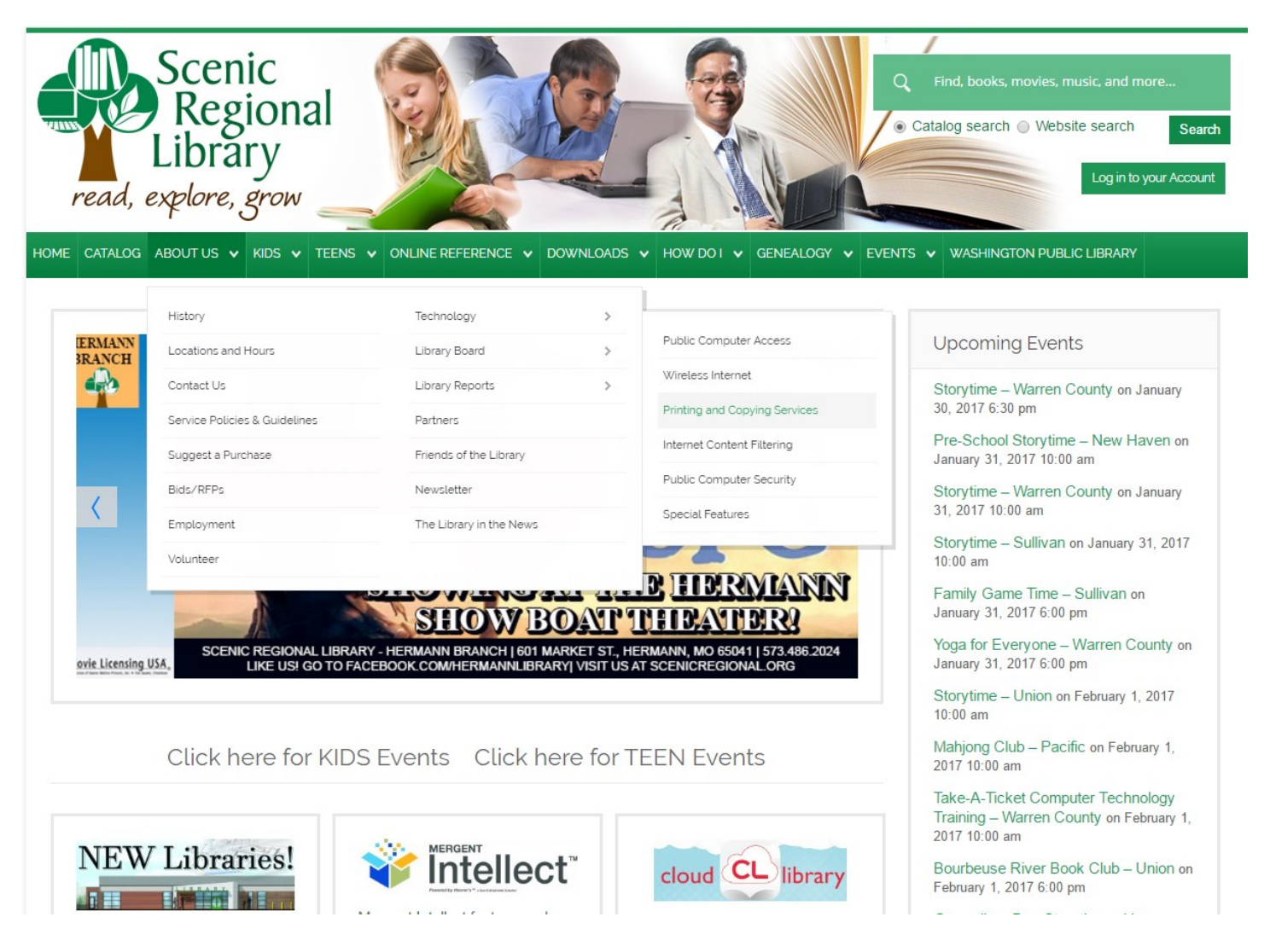

#### OR by clicking the link at the bottom of our home page:

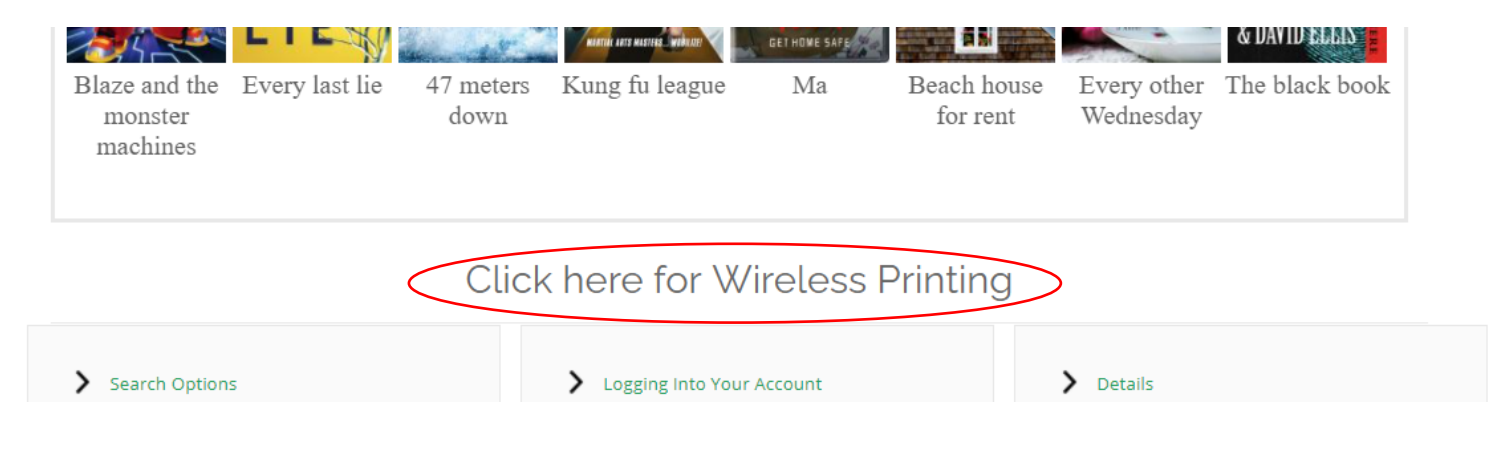

On the Printing and Copying Services page, under Wireless Printing, click the link for the appropriate branch:

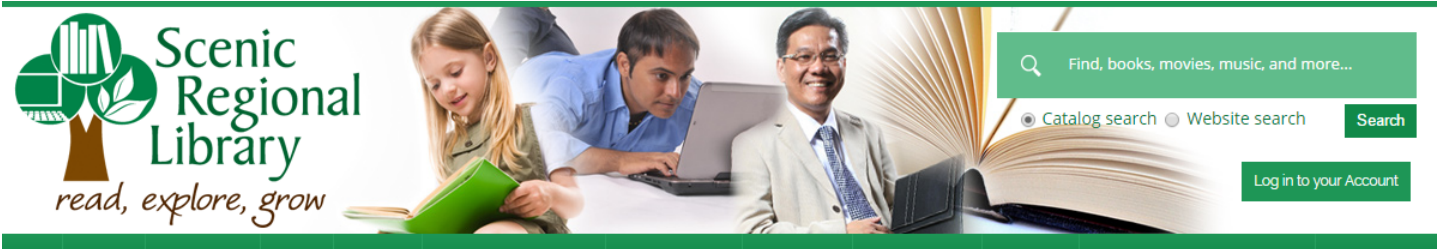

HOME CATALOG ABOUT US 🗸 KIDS 🗸 TEENS 🖌 ONLINE REFERENCE 🗸 DOWNLOADS 🕹 HOW DO I 🖌 GENEALOGY 👻 EVENTS 🗸 WASHINGTON PUBLIC LIBRARY

## Printing and Copying Services

### Printing

All library branches have public-use printers. Print-outs are black and white. Color printing is not available at this time.

Print-outs are \$0.15 per page, and patrons are responsible for all charges incurred. Patrons are strongly advised to use *print preview* to find the number of pages that will be printed before sending the actual print job. If a patron needs assistance in selecting or determining the number of pages to be printed, they may ask any library staff member for assistance.

### Wireless Printing

The library offers printing for WI-Fi users in our branches. To print from your laptop, tablet, or smartphone, please connect to the Library's WI-Fi network and select your location below. Print-outs are \$0.15 per page.

To access wireless printing, you must have your mobile device or laptop connected to the library's Wi-Fi network. Wireless printing will not work from a mobile device or laptop not connected to the library's Wi-Fi network.

| Hermann   | New Haven | Owensville | Pacific   |
|-----------|-----------|------------|-----------|
| St. Clair | Sullivan  | Union      | Warrenton |

Upcoming Events

Storytime – Warren County on January 30, 2017 6:30 pm

Pre-School Storytime – New Haven on January 31, 2017 10:00 am

Storytime – Warren County on January 31, 2017 10:00 am

Storytime – Sullivan on January 31, 2017 10:00 am

Family Game Time – Sullivan on January 31, 2017 6:00 pm

Yoga for Everyone – Warren County on January 31, 2017 6:00 pm

Storytime – Union on February 1, 2017 10:00 am

Mahjong Club – Pacific on February 1, 2017 10:00 am

Take-A-Ticket Computer Technology Training – Warren County on February 1, 2017 10:00 am

#### This will open a new tab or window with the Cybrarian AirPrinter (Wireless Printing) instructions and file types available to print:

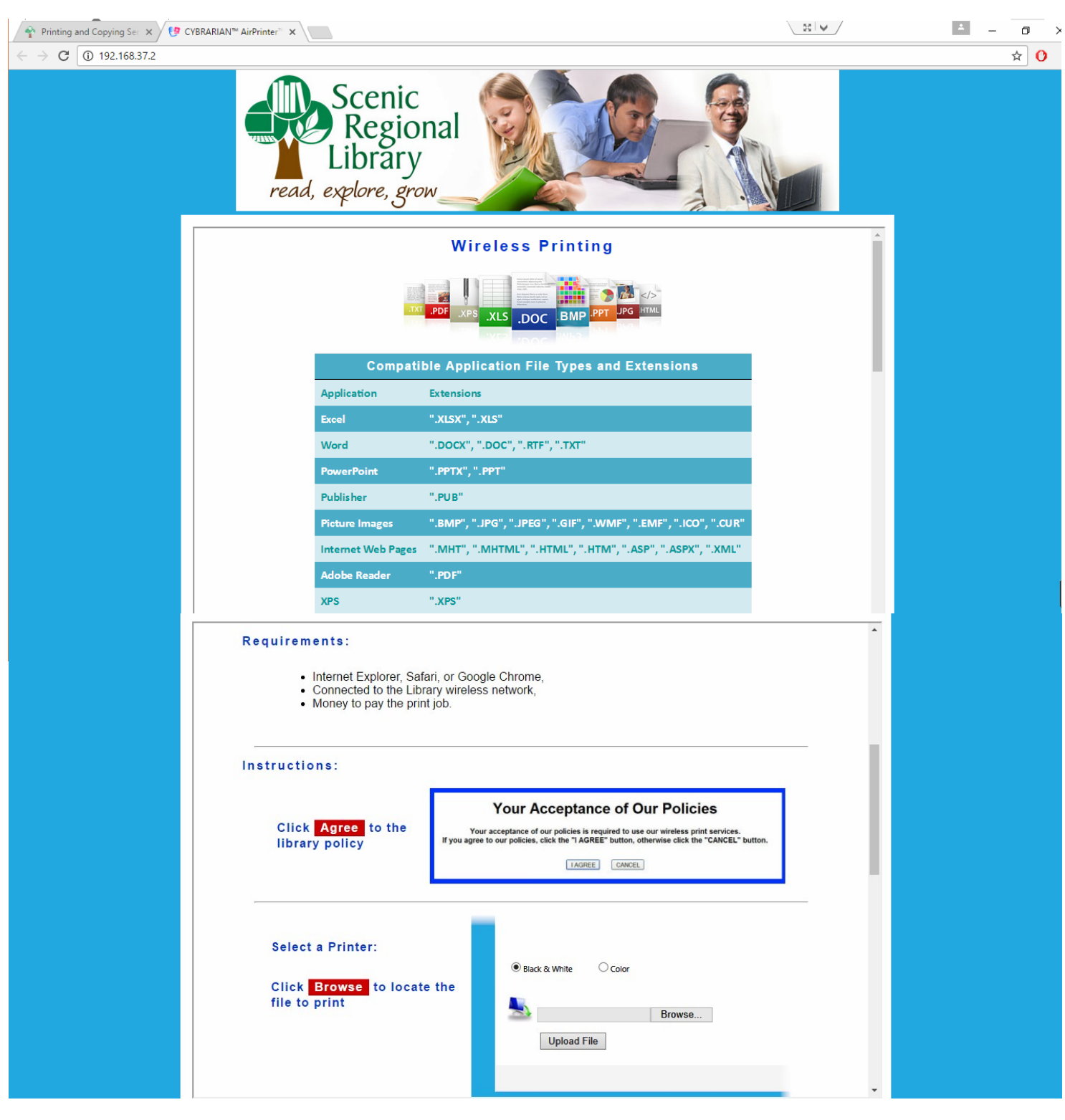

| Click Upload  Black & White Color  Click Upload  C.(StartMenu,jpg Browse Upload File  Remember (write down) your Print Job ID  Black & White Color  Browse Upload File  File name: C.StartMenu,jpg File Size: 31,390 bytes  Your Print Job ID is: JYE8501, Click here to print your file.  Click the link to continue                                                                                                    |  |
|----------------------------------------------------------------------------------------------------|--|
| Verify that the number of pages and charge is correct       To print your document you must agree to the price:         and click Confirm       The total price to be paid to print this 1 page(s) document is \$0.10.         The entire document will be printed, currently we do not support printing a range of pages       The total price to be paid to print this 1 page(s) document is \$0.10.         Your document is now ready to be released at the       Your Print Job is Ready!         Print Release Station       Please pickup your print out at the Release Station.         Print Release Station       Click here to start over |  |
| Your Acceptance of Our Policies         Your acceptance of our policies is required to use our wireless print services.         If you agree to our policies, click the "I AGREE" button, otherwise click the "CANCEL" button.         I AGREE       CANCEL         Terms of Use ♦ Copyright 2016. CYBRARIAN Corporation. All Rights Reserved.                                                                                                    |  |

Click "I AGREE" button to upload file to print. Click "Choose File" button and browse your device for file to print.

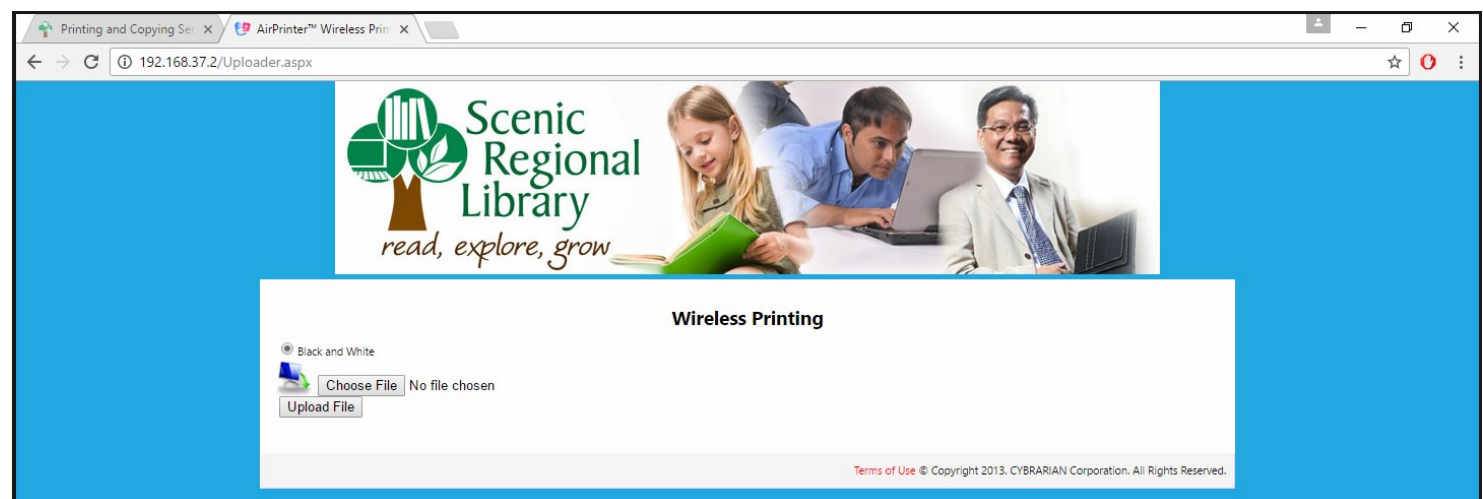

Once the file is chosen, click "Upload File" button.

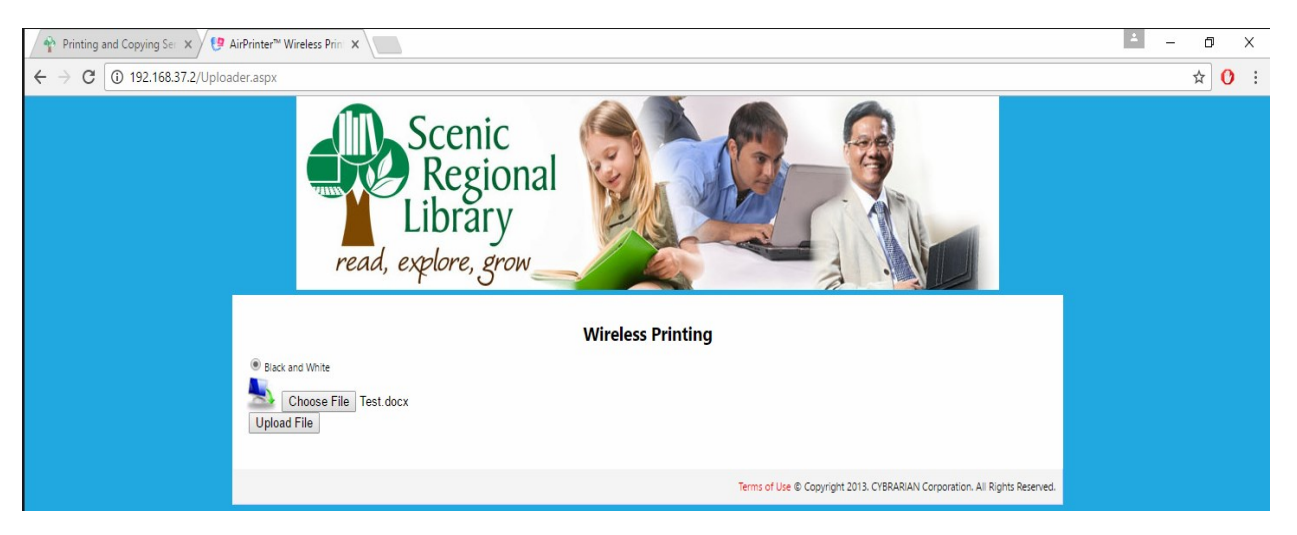

The print job ID will be provided when the upload is successful (this is the ONLY identifier provided and will be needed to pay for the print job at circulation desk.) Click the "Click here to print your file." link.

| $\leftarrow \rightarrow \mathbb{C}$ (1) 192.168.37.2/Uploader.aspx                                                                       | ☆ () : |  |
|----------------------------------------------------------------------------------------------------|--------|--|
| Scenic<br>Regional<br>Library<br>read, explore, grow                                                                                     |        |  |
| Wireless Printing                                                                                                    |        |  |
| Black and White     Choose File     No file chosen     Upload File                                                                       |        |  |
| File name: Test.dock<br>File Size: 12,657 bytes<br>Content type: application/ind.openvmiformats-officedocument.wordprocessingmi.document |        |  |
| Your Print Job ID is: QGV0688, Click here to print your file.                                                                            |        |  |
| Terms of Use & Copyright 2013. CYBRARIAN Corporation. All Rights Reserved.                                                               |        |  |

It will then be necessary to confirm the total price to print the document by clicking the "CONFIRM" button. Proceed to the circulation desk and pay for the print job. Staff will then release the document to the printer.

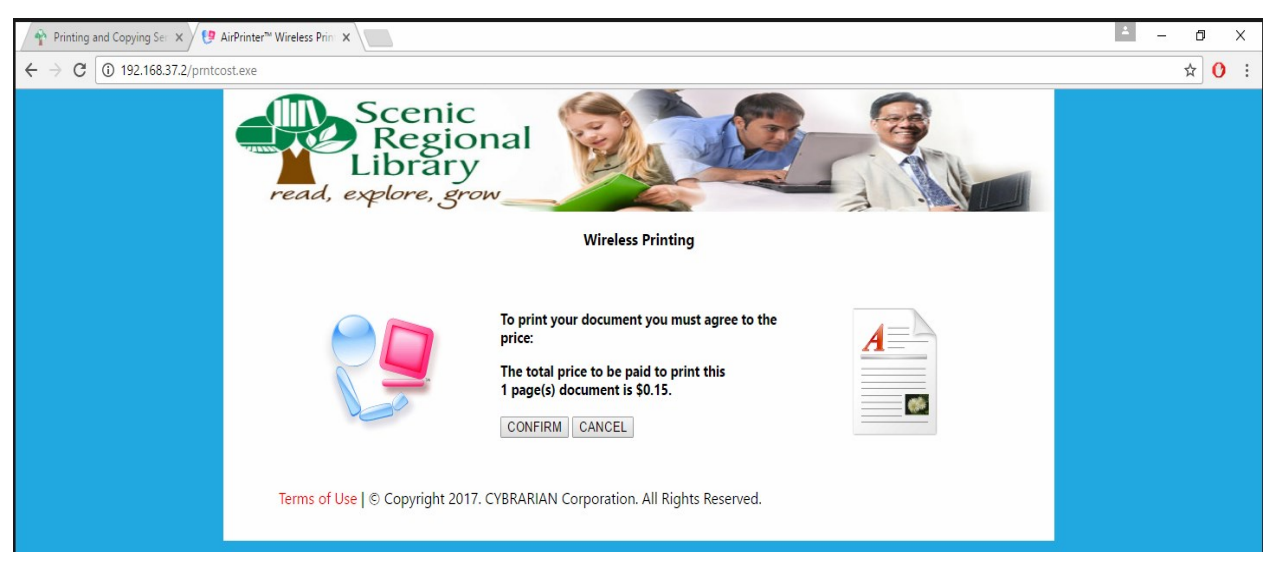

After the screen below displays, this window can now be closed or another file may be uploaded by clicking the "Click here to start over" link.

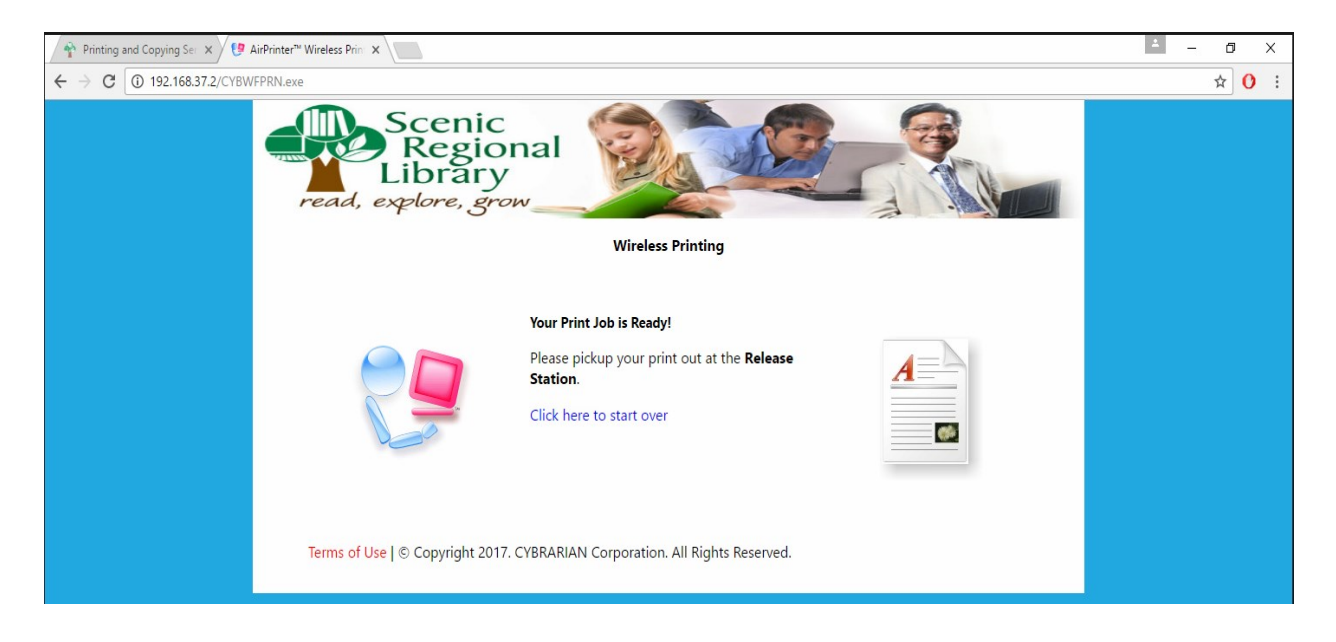